# E-Mail-Signatur

Einrichten – gmail, gmx, web.de, t-online, mail.de

### ? 🏟 🏭

 $\times$ 

Schnelleinstellungen

Alle Einstellungen aufrufen

## G-Mail

#### Signatur:

(Wird an alle ausgehenden Nachrichten angehängt) Weitere Informationen

Klicke rechts oben auf "Einstellungen" Alle Einstellungen aufrufen. Füge im Abschnitt "Signatur" den Signatur-Text in das Feld ein. Der Text kann formatiert werden.

| anivelsta@googlemail.com |           |          | Anita Velten<br>Flachsbruch 22          |  |  |  |
|--------------------------|-----------|----------|-----------------------------------------|--|--|--|
| Meine Signatur           | 0         | Ū        | 56412 Stahlhofen<br>Handy: 0177 8256483 |  |  |  |
|                          |           |          | Sans Serif ▼ T ▼ B I U A ▼ ⊕ L ≣ ▼ ≟≣ ▼ |  |  |  |
| + Neu erstellen          |           |          |                                         |  |  |  |
| Standardeinstellunger    | n für Sig | naturer  |                                         |  |  |  |
| UR NEUE E-MAILS BEIM ANT |           | BEIM ANT | WORTEN/WEITERLEITEN                     |  |  |  |
|                          |           |          |                                         |  |  |  |

✓ Diese Signatur in Antworten vor dem zitierten Text einfügen und Zeile "--" entfernen.

# gmx

## 🔧 Einstellungen

| Zurück zu E-Mail       | E-Mail schreiben                                                       | Einstellungen>> E-Mail >> E-Mail |
|------------------------|------------------------------------------------------------------------|----------------------------------|
| Emotenungen            |                                                                        | schreiben >> Signatur            |
| E-Mail                 | Formatierung                                                           | ~                                |
| E-Mail schreiben       |                                                                        |                                  |
| Abwesenheitsnotiz      | Signatur                                                               | ^                                |
| Sammeldienst           |                                                                        |                                  |
| POP3/IMAP Abruf        | Dieser Text wird automatisch in jede neue Mail, die Sie versenden, eir | paefüat.                         |
| E-Mail-Adressen        |                                                                        |                                  |
| Verteiler              |                                                                        |                                  |
| SMS-Benachrichtigungen |                                                                        |                                  |
| Briefankündigung       |                                                                        |                                  |
| Ordner                 |                                                                        |                                  |
|                        |                                                                        |                                  |
| ordnerubersicht        | 500/500 Zeichen                                                        |                                  |
| Filterregeln           |                                                                        |                                  |
| Ungelesene E-Mails     | Visitenkarte                                                           | ~                                |
| Intelligentes Postfach | Tool M-N                                                               |                                  |
| Sicherheit 🔨           | Техт-ман                                                               | ^                                |
| Spam- und Virenschutz  |                                                                        |                                  |
| Spam-Erkennung         | E-Mail immer als Text-Mail (ohne Formatierung) versenden               |                                  |

Wähle Einstellungen im Menü links, dann E-Mail und E-Mail schreiben. Erstelle im rechten Fenster deine Signatur

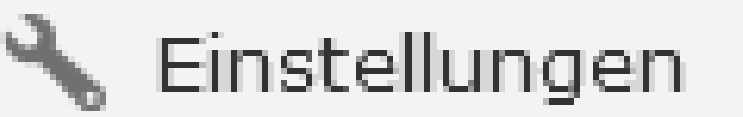

### Einstellungen

web

E-Mail

E-Mail schreiben

| Formatierung | ~ |
|--------------|---|
| Signatur     | ^ |

Dieser Text wird automatisch in jede neue Mail, die Sie versenden, eingefügt.

Herzliche Grüße Anita Velten Flachsbruch 22 56412 Stahlhofen Handy: 0177 8256483

E-Mail schreiben

420/500 Zeichen

 $\wedge$ 

| T-online                                                                   |                 |           |
|----------------------------------------------------------------------------|-----------------|-----------|
|                                                                            | E-Mail Optionen | ^         |
|                                                                            | Signatur        | E-Mail Op |
| E-Mail-Center: Einstellu<br>Einstellungen >> E-Mai<br>Signatur<br>Signatur |                 |           |

Wenn Sie E-Mails immer mit derselben Grußformel versenden möchten, können Sie hier den Text eingeben, der automatisch an das Ende Ihrer E-Mails gesetzt werden soll. Beim Erstellen einer E-Mail kann dieser Text individuell angepasst oder gelöscht werden. Bei Bedarf können Sie außerdem eine Grafik oder ein Bild Ihrer Visitenkarte einfügen. E-MAIL CENTER

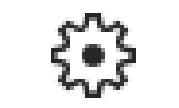

Alle Einstellungen

Alle Einstellungen anzeigen

×

Signatur

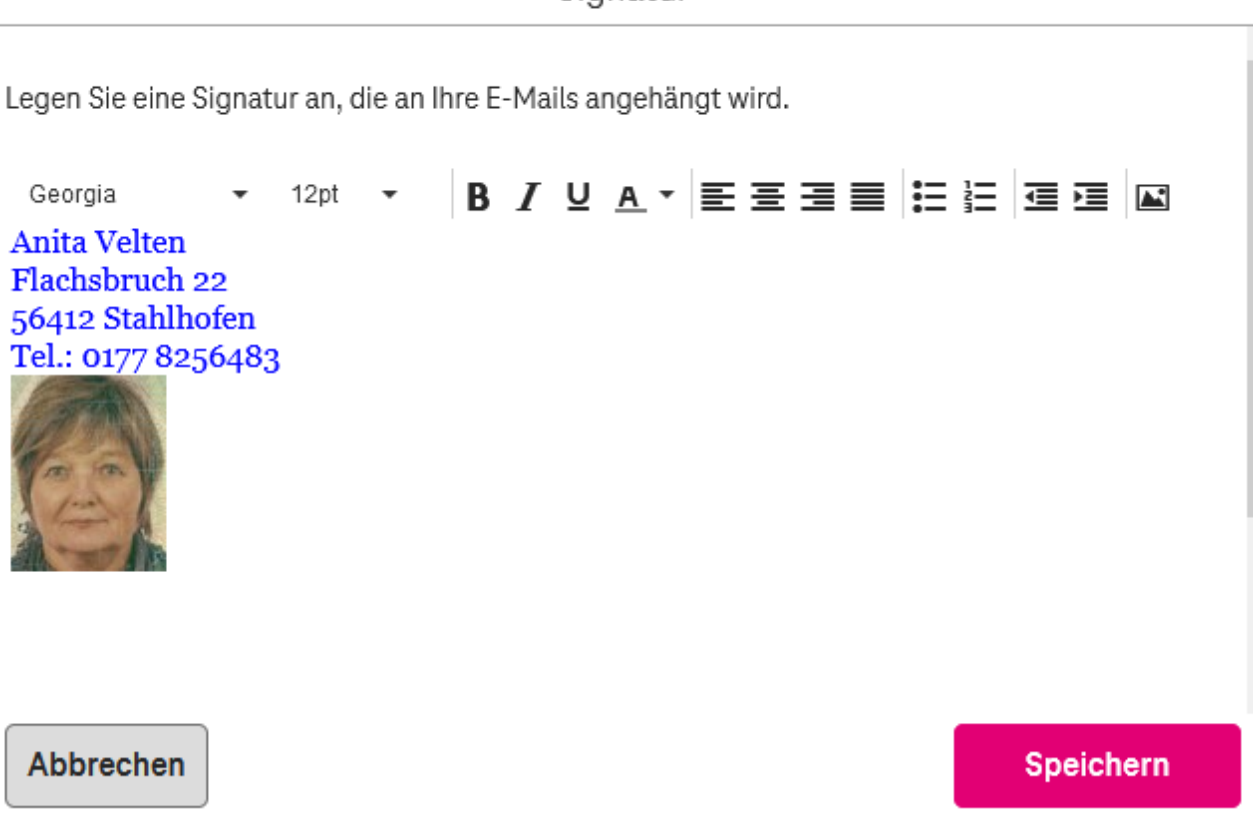

# Mail.de

Bitte diese Reihenfolge beachten: Nachrichten >> Einstellungen >> Signaturen

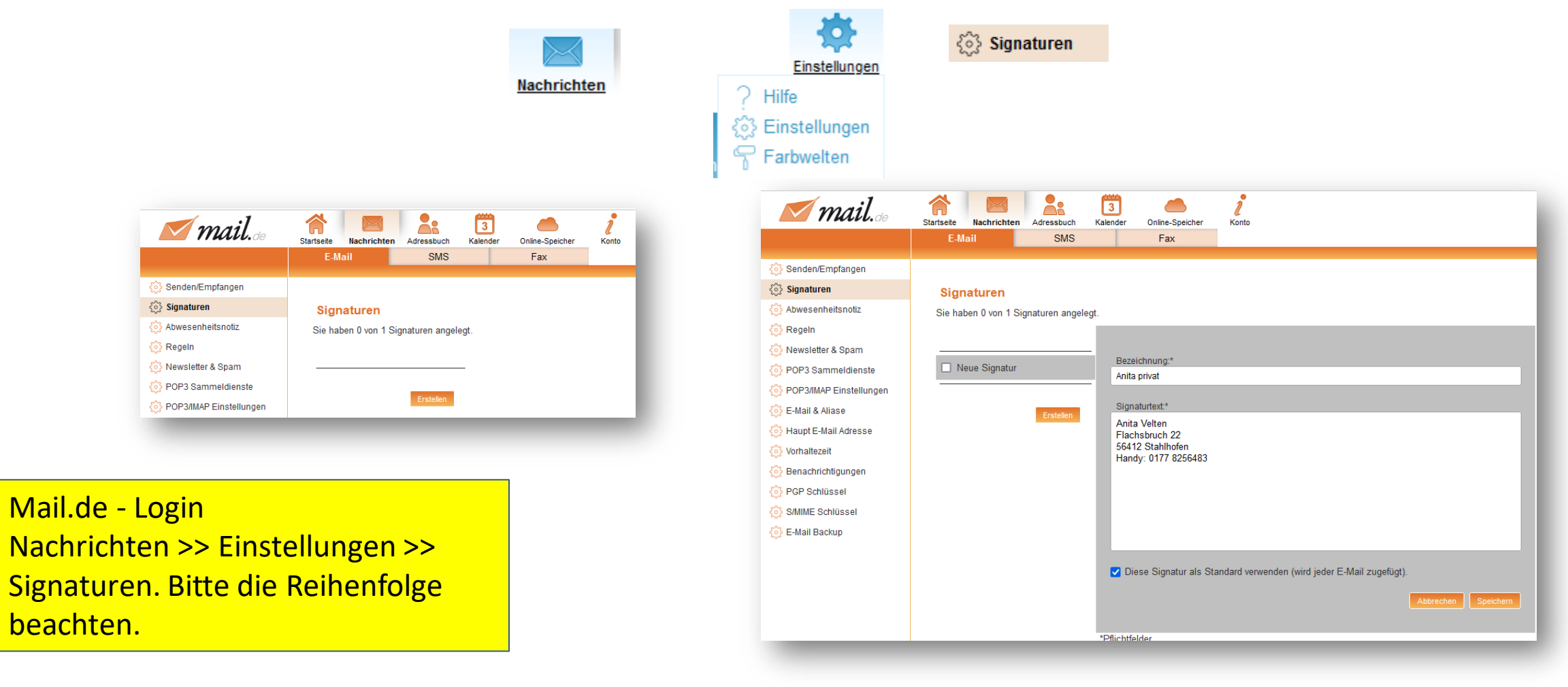

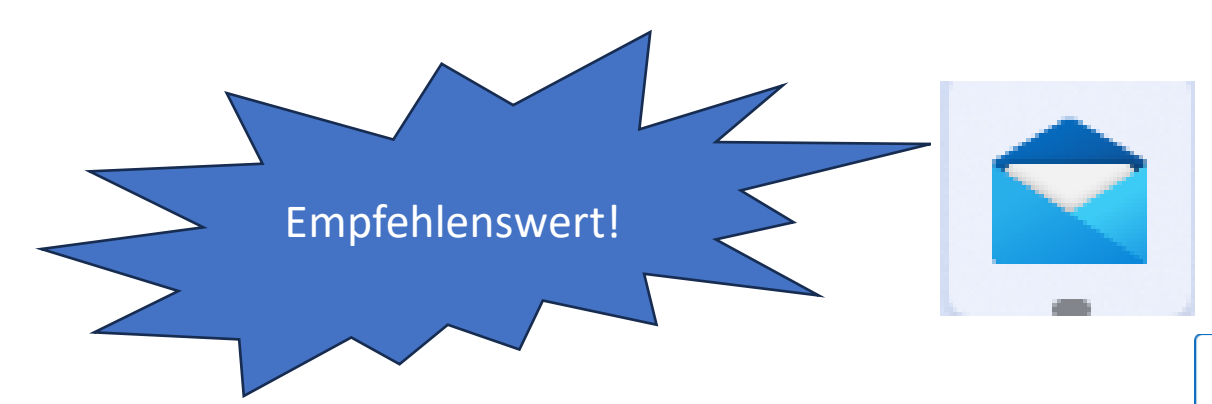

Windows Mail

#### E-Mail-Signatur

E-Mail-Signatur verwenden

Outlook

Ein Konto auswählen und Ihre Signatur anpassen.

Auf alle Konten anwenden

Standard E-Mail-Programm für Windows 10. Der Mail-Client von Windows 10 ist kostenlos. Er bietet alle wichtigen Funktionen zum Abrufen, Verwalten und Schreiben von Mails und lässt die Integration **beliebig vieler Konten** aus den wichtigsten Clients zu. Einstellungen >> Signatur >> Aktionsfenster nach Bedarf ausfüllen

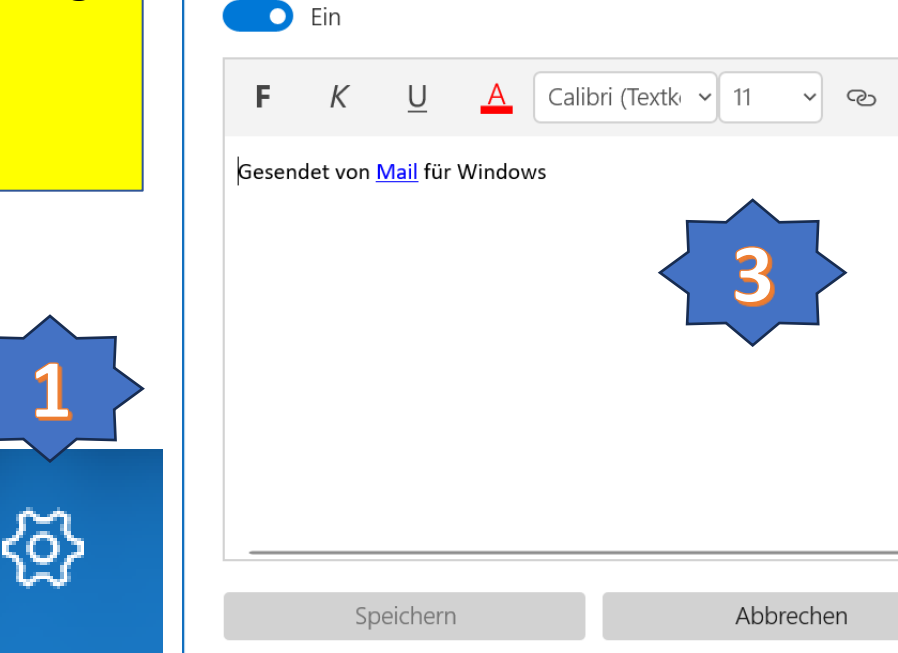

#### Einstellungen

Konten verwalten

Abonnements verwalten

Personalisierung

Automatische Antworten

Posteingang mit Relevanz

Nachrichtenliste

Lesebereich

 $\sim$ 

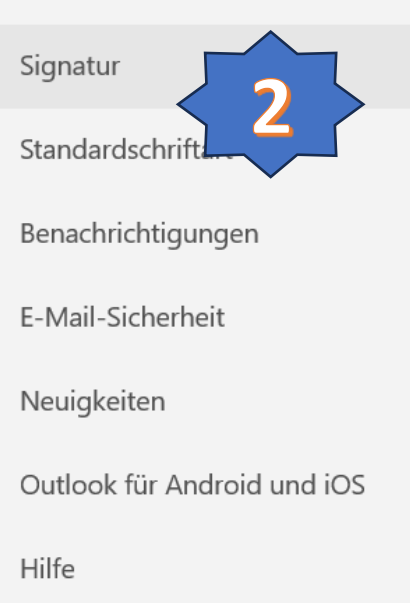

Für Windows 11 einrichten:

https://www.giga.de/tipp/windows-11mail-einrichten-sogehts/#windows 11 mail einrichten